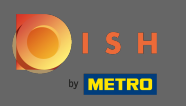

En raison des réglementations légales en vigueur dans l'UE concernant les boutiques en ligne ainsi que les services de commande de produits alimentaires, chaque boutique en ligne est tenue de fournir aux clients une notice légale facilement accessible. Suivez les étapes rapides pour vous conformer aux réglementations de l'UE.

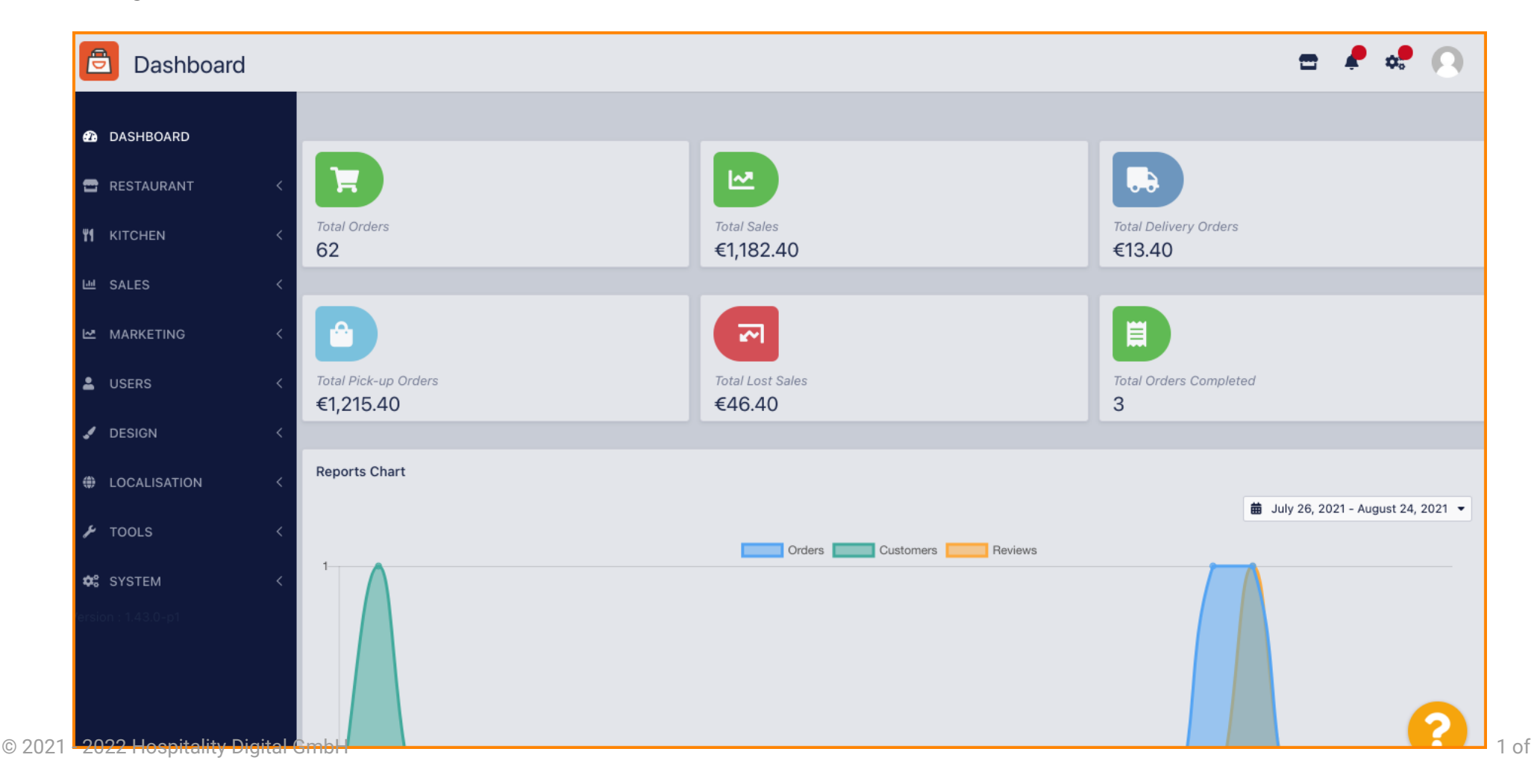

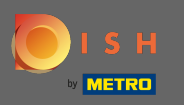

## Dans la barre de navigation cliquez sur restaurant .

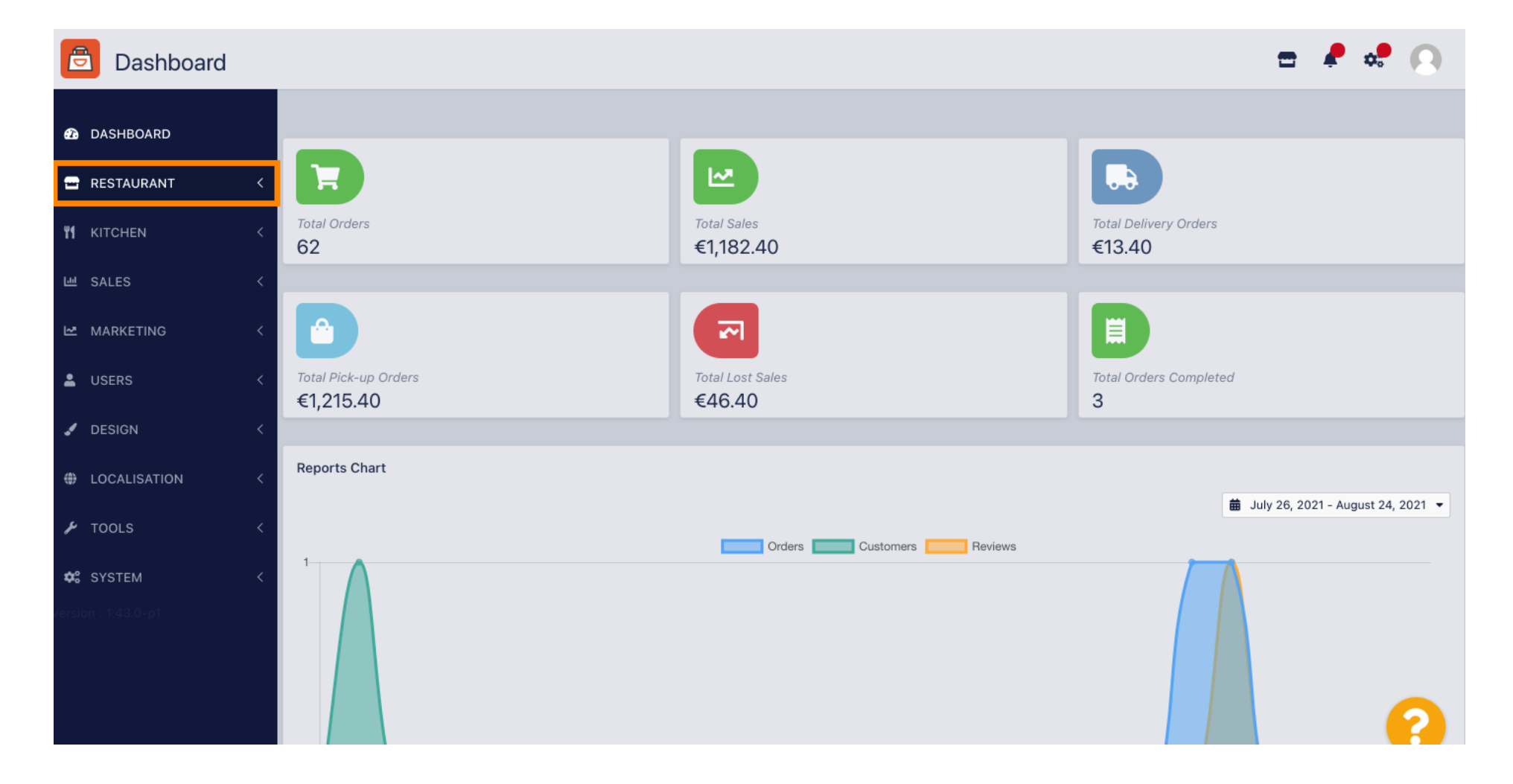

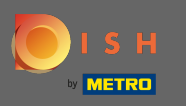

## Et puis dirigez-vous vers les emplacements.

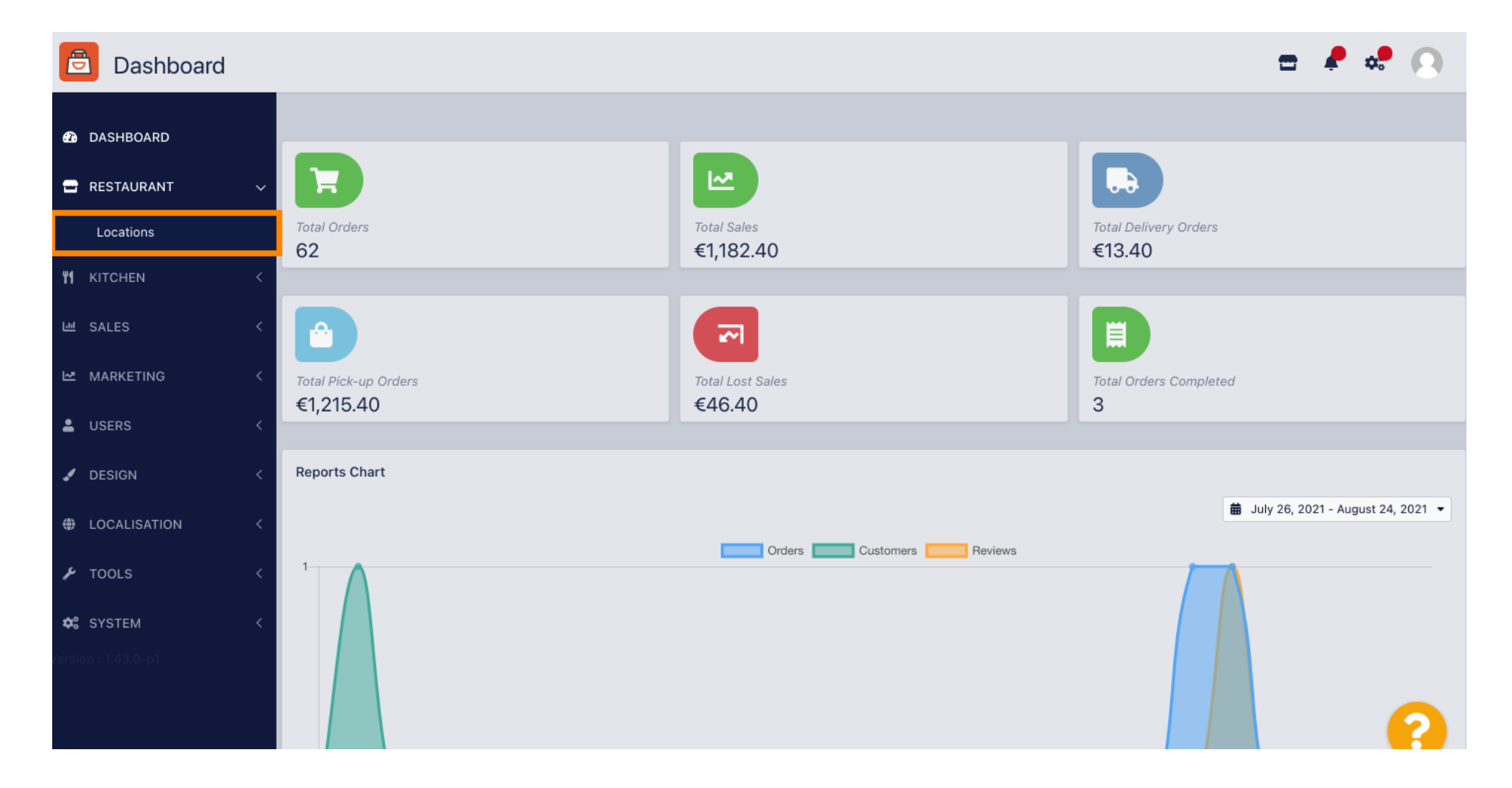

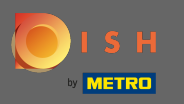

• Vous êtes maintenant dans l'aperçu de vos emplacements. Pour modifier les mentions légales d'un lieu, cliquez sur l'icône en forme de crayon .

| Docations           |          |                       |            |                |               |         | =                                             | R 💐 | 9 |
|---------------------|----------|-----------------------|------------|----------------|---------------|---------|-----------------------------------------------|-----|---|
| 🙆 DASHBOARD         | 👕 Delete | 🛓 Download CSV Repo   | rt         |                |               |         |                                               |     | T |
| 🖶 RESTAURANT 🛛 🗸    |          | NAME                  | CITY       | OFFER DELIVERY | OFFER PICK-UP | STATUS  | LINK                                          |     | ₽ |
| Locations           |          | Pizzeria Bella Italia | Düsseldorf | Enabled        | Enabled       | Enabled | http://bellaitalia.order.app.hd.digital/menus |     |   |
| <b>11</b> КІТСНЕМ < |          |                       |            |                |               |         |                                               |     |   |
| 년 SALES <           |          |                       |            |                |               |         |                                               |     |   |
| 🗠 MARKETING 🧹 <     |          |                       |            |                |               |         |                                               |     |   |
| LUSERS <            |          |                       |            |                |               |         |                                               |     |   |
| JESIGN <            |          |                       |            |                |               |         |                                               |     |   |
| LOCALISATION <      |          |                       |            |                |               |         |                                               |     |   |
| 🖌 TOOLS <           |          |                       |            |                |               |         |                                               |     |   |
| ✿ SYSTEM <          |          |                       |            |                |               |         |                                               |     |   |
| Version : 1.43.0-p1 |          |                       |            |                |               |         |                                               |     |   |
|                     |          |                       |            |                |               |         |                                               |     | ? |

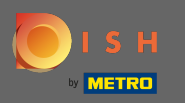

## (i) Faites ensuite défiler vers le bas et remplissez les mentions légales.

| Location Edit       |                                                                             | 📼 🤌 🕫 💽                                                             |
|---------------------|-----------------------------------------------------------------------------|---------------------------------------------------------------------|
| 🙆 DASHBOARD         | City<br>Düsseldorf                                                          | State                                                               |
|                     | Postcode                                                                    | Country                                                             |
| VI KITCHEN <        | 40235                                                                       | Germany 💌                                                           |
| 년 SALES 〈           | Automatically fetch lat/Ing                                                 |                                                                     |
| MARKETING <         | Legal notice information                                                    |                                                                     |
| LUSERS <            |                                                                             |                                                                     |
| 🖌 DESIGN 🛛 <        | Restaurant owner name                                                       | Registry court                                                      |
| LOCALISATION <      | Please enter the name of the restaurant owner for your legal notice.        | If existing, please enter the registry court for your legal notice. |
| F TOOLS <           | Register number                                                             | VAT Identification number                                           |
| Cersion : 1.43.0-p1 | If existing, please enter your register number for your legal notice.       | If existing, please enter your VAT ID for your legal notice.        |
|                     | In a layer                                                                  |                                                                     |
|                     | If existing please enter the restaurant manager name for your legal notice. |                                                                     |

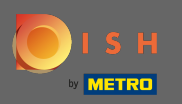

## Entrez le nom du propriétaire .

| Location Edit       |                                                                             | 📼 🤌 😒 💽                                                             |
|---------------------|-----------------------------------------------------------------------------|---------------------------------------------------------------------|
| 🕰 DASHBOARD         | City                                                                        | State                                                               |
| 🖃 RESTAURANT 🛛 🗸    | Düsseldorf                                                                  |                                                                     |
| Locations           | Postcode                                                                    | Country                                                             |
|                     | 40235                                                                       | Germany 🕶                                                           |
|                     | Automatically fetch lat/lng                                                 |                                                                     |
| 네 SALES <           | YES NO                                                                      |                                                                     |
| 🗠 MARKETING <       |                                                                             |                                                                     |
| LUSERS <            | Legal notice information                                                    |                                                                     |
| 🖌 DESIGN 🛛 <        | Restaurant owner name                                                       | Registry court                                                      |
|                     | Market States                                                               | 100                                                                 |
|                     | Please enter the name of the restaurant owner for your legal notice.        | It existing, please enter the registry court for your legal notice. |
| 🖌 TOOLS <           | Register number                                                             | VAT Identification number                                           |
| ✿\$ SYSTEM <        | If existing, please enter your register number for your legal notice.       | If existing, please enter your VAT ID for your legal notice.        |
| Jersion : 1.43.0-p1 | Manager                                                                     |                                                                     |
|                     | 1000                                                                        |                                                                     |
|                     | If existing please enter the restaurant manager name for your legal notice. |                                                                     |

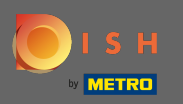

# **T** Entrez dans le tribunal d'enregistrement .

| Location Edit       |                                                                             | = 📌 📌 😣                                                             |
|---------------------|-----------------------------------------------------------------------------|---------------------------------------------------------------------|
| 🙆 DASHBOARD         | City<br>Düsseldorf                                                          | State                                                               |
| 🖃 RESTAURANT 🛛 🗸    |                                                                             |                                                                     |
| Locations           | Postcode                                                                    | Country                                                             |
|                     | 40235                                                                       | Germany 👻                                                           |
|                     | Automatically fetch lat/Ing                                                 |                                                                     |
| 네 SALES 〈           | YES NO                                                                      |                                                                     |
| 🗠 MARKETING 🧹       |                                                                             |                                                                     |
| 💄 USERS 🛛 <         | Legal notice information                                                    |                                                                     |
| - DESIGN <          | Restaurant owner name                                                       | Registry court                                                      |
|                     | Tests rank                                                                  | 100                                                                 |
| LOCALISATION <      | Please enter the name of the restaurant owner for your legal notice.        | If existing, please enter the registry court for your legal notice. |
| 🖌 TOOLS <           | Register number                                                             | VAT Identification number                                           |
| 🛠 SYSTEM <          | If existing, please enter your register number for your legal notice.       | If existing, please enter your VAT ID for your legal notice.        |
| /ersion : 1.43.0-p1 | Manager                                                                     |                                                                     |
|                     |                                                                             |                                                                     |
|                     | If existing please enter the restaurant manager name for your legal notice. |                                                                     |

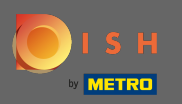

## Entrez le numéro de registre .

| Location Edit        |                                                                             | = 📌 💀 🙆                                                             |
|----------------------|-----------------------------------------------------------------------------|---------------------------------------------------------------------|
| 🙆 DASHBOARD          | City                                                                        | State                                                               |
| 🖬 RESTAURANT 🔷       | Dusseldorf                                                                  |                                                                     |
| Locations            | 40235                                                                       | Country                                                             |
|                      |                                                                             | Germany 👻                                                           |
| 년 SALES 〈            | Automatically fetch lat/lng<br>YES NO                                       |                                                                     |
| MARKETING <          |                                                                             |                                                                     |
| LUSERS 4             | Legal notice information                                                    |                                                                     |
| 🖌 DESIGN 🔷           | Restaurant owner name                                                       | Registry court                                                      |
|                      | Please enter the name of the restaurant owner for your legal notice.        | If existing, please enter the registry court for your legal notice. |
| 🖌 TOOLS              | Register number                                                             | VAT Identification number                                           |
| <b>¢</b> \$ SYSTEM < | If existing, please enter your register number for your legal notice.       | If existing, please enter your VAT ID for your legal notice.        |
| /ersion : 1.43.0-p1  | Manager                                                                     |                                                                     |
|                      | If existing please enter the restaurant manager name for your legal notice. | ?                                                                   |

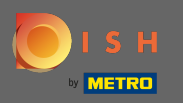

#### S'il existe, saisissez le numéro d'identification TVA .

| Location Edit       |                                                                             | = 🖊 💐 🕓                                                             |
|---------------------|-----------------------------------------------------------------------------|---------------------------------------------------------------------|
| 🙆 DASHBOARD         | City<br>Düsseldorf                                                          | State                                                               |
| 🛥 RESTAURANT 🗸 🗸    |                                                                             |                                                                     |
| Locations           | Postcode                                                                    | Country                                                             |
|                     | 40235                                                                       | Germany 👻                                                           |
|                     | Automatically fatch lat/lng                                                 |                                                                     |
| 네 SALES <           | VES NO                                                                      |                                                                     |
| 🗠 MARKETING 🧹       |                                                                             |                                                                     |
| LUSERS <            | Legal notice information                                                    |                                                                     |
|                     | Restaurant owner name                                                       | Registry court                                                      |
| 🖌 DESIGN 🧹          |                                                                             |                                                                     |
| LOCALISATION <      | Please enter the name of the restaurant owner for your legal notice.        | If existing, please enter the registry court for your legal notice. |
| 🖌 TOOLS 🗸           | Register number                                                             | VAT Identification number                                           |
|                     |                                                                             |                                                                     |
| ✿\$ SYSTEM <        | If existing, please enter your register number for your legal notice.       | If existing, please enter your VAT ID for your legal notice.        |
| /ersion : 1.43.0-p1 | Manager                                                                     |                                                                     |
|                     |                                                                             |                                                                     |
|                     | If existing please enter the restaurant manager name for your legal notice. |                                                                     |

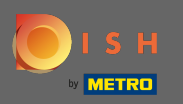

## S'il existe, entrez le nom du gérant du restaurant .

| <b>Location</b> Edit |                                                                             | = 🗜 💀 💽                                                             |
|----------------------|-----------------------------------------------------------------------------|---------------------------------------------------------------------|
| DASHBOARD            | City                                                                        | State                                                               |
| 🖃 RESTAURANT 🛛 🗸     | Dusseidorr                                                                  |                                                                     |
| Locations            | Postcode                                                                    | Country                                                             |
| Locations            | 40235                                                                       | Germany 🔻                                                           |
| YI KITCHEN <         |                                                                             |                                                                     |
| 년 SALES <            | Automatically fetch lat/lng YES NO                                          |                                                                     |
| 🗠 MARKETING 🛛 <      |                                                                             |                                                                     |
| LUSERS <             | Legal notice information                                                    |                                                                     |
| 🖌 DESIGN 🛛 <         | Restaurant owner name                                                       | Registry court                                                      |
|                      | Table Table                                                                 |                                                                     |
| LOCALISATION <       | Please enter the name of the restaurant owner for your legal notice.        | If existing, please enter the registry court for your legal notice. |
| 🖌 TOOLS <            | Register number                                                             | VAT Identification number                                           |
|                      | 100                                                                         |                                                                     |
| 🗱 SYSTEM <           | If existing, please enter your register number for your legal notice.       | If existing, please enter your VAT ID for your legal notice.        |
| /ersion : 1.43.0-p1  | Manager                                                                     |                                                                     |
|                      |                                                                             |                                                                     |
|                      | If existing please enter the restaurant manager name for your legal notice. |                                                                     |

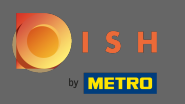

# Pour appliquer les modifications, cliquez sur enregistrer et fermer .

| <b>Location</b> Edit |                                                               | = 🖊 😅 😣                                                                                    |
|----------------------|---------------------------------------------------------------|--------------------------------------------------------------------------------------------|
| 20 DASHBOARD         | Save Save & Close                                             |                                                                                            |
| 🖃 RESTAURANT 🗸 🗸     | Location Settings Opening Hours Payments Delivery OrderDirect |                                                                                            |
| Locations            | Name of the Restaurant                                        | Slug                                                                                       |
| <b>үү</b> кітсней <  | Pizzeria Bella Italia                                         | https://bellaitalia.order.app.hd.digital pizzeria-bella-italia                             |
| 년 SALES 〈            | Email                                                         | Use ONLY alpha-numeric lowercase characters and make sure it is unique GLOBALLY. Telephone |
| 🗠 MARKETING 🧹        |                                                               |                                                                                            |
| LUSERS <             | Establishment ID                                              | Logo                                                                                       |
| JESIGN <             |                                                               | Select a logo for this location.                                                           |
| LOCALISATION <       | Status                                                        | Subscription                                                                               |
| ≁ tools <            | Enabled                                                       | Active                                                                                     |
| ¢\$ SYSTEM <         | Address 1                                                     | Address 2                                                                                  |
| /ersion : 1.43.0-p1  | Metrostr. 1                                                   |                                                                                            |
|                      | City                                                          | State                                                                                      |
|                      | Düsseldorf                                                    |                                                                                            |

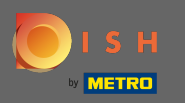

**(i)** 

### La fenêtre contextuelle verte indique que les mises à jour ont été appliquées avec succès.

| Discutions          |   |      |       | Loc                   | cation updated succe | ssfully        |               | ×       | =                                             | <b>/</b> | •  |
|---------------------|---|------|-------|-----------------------|----------------------|----------------|---------------|---------|-----------------------------------------------|----------|----|
| 🙆 DASHBOARD         |   | 👕 De | elete | 🛓 Download CSV R      | leport               |                |               |         |                                               |          | ۲  |
| 🖃 RESTAURANT        | ~ |      |       | NAME                  | CITY                 | OFFER DELIVERY | OFFER PICK-UP | STATUS  | LINK                                          |          | ## |
| Locations           |   |      | ø     | Pizzeria Bella Italia | Düsseldorf           | Enabled        | Enabled       | Enabled | http://bellaitalia.order.app.hd.digital/menus |          |    |
|                     | < |      |       |                       |                      |                |               |         |                                               |          |    |
| 년 SALES             | < |      |       |                       |                      |                |               |         |                                               |          |    |
|                     | < |      |       |                       |                      |                |               |         |                                               |          |    |
| LUSERS              | < |      |       |                       |                      |                |               |         |                                               |          |    |
| 🖌 DESIGN            | < |      |       |                       |                      |                |               |         |                                               |          |    |
| LOCALISATION        | < |      |       |                       |                      |                |               |         |                                               |          |    |
| 🖌 TOOLS             | < |      |       |                       |                      |                |               |         |                                               |          |    |
| 🗱 SYSTEM            | < |      |       |                       |                      |                |               |         |                                               |          |    |
| /ersion : 1.43.0-p1 |   |      |       |                       |                      |                |               |         |                                               |          |    |
|                     |   |      |       |                       |                      |                |               |         |                                               |          | 2  |
|                     |   |      |       |                       |                      |                |               |         |                                               |          | ?  |

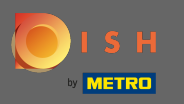

Pour vérifier à quoi cela ressemble dans votre boutique en ligne, cliquez sur le lien dans l'aperçu de vos sites.

| E Locations         |      |          |                       |            |                |               |         | = 4                                           | ¢. | 0 |
|---------------------|------|----------|-----------------------|------------|----------------|---------------|---------|-----------------------------------------------|----|---|
| 🙆 DASHBOARD         | T De | elete    | 🛓 Download CSV Repo   | rt         |                |               |         |                                               |    | T |
| 🖶 RESTAURANT 🛛 🗸    |      |          | NAME                  | CITY       | OFFER DELIVERY | OFFER PICK-UP | STATUS  | LINK                                          |    | # |
| Locations           |      | <b>S</b> | Pizzeria Bella Italia | Düsseldorf | Enabled        | Enabled       | Enabled | http://bellaitalia.order.app.hd.digital/menus |    |   |
| M KITCHEN <         |      |          |                       |            |                |               |         |                                               |    |   |
| 년 SALES <           |      |          |                       |            |                |               |         |                                               |    |   |
| 🗠 MARKETING <       |      |          |                       |            |                |               |         |                                               |    |   |
| LUSERS <            |      |          |                       |            |                |               |         |                                               |    |   |
| JESIGN <            |      |          |                       |            |                |               |         |                                               |    |   |
| LOCALISATION <      |      |          |                       |            |                |               |         |                                               |    |   |
| 🖌 tools 🛛 <         |      |          |                       |            |                |               |         |                                               |    |   |
| ✿ SYSTEM <          |      |          |                       |            |                |               |         |                                               |    |   |
| /ersion : 1.43.0-p1 |      |          |                       |            |                |               |         |                                               |    |   |
|                     |      |          |                       |            |                |               |         |                                               | (  | ? |

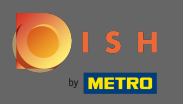

Vous êtes maintenant sur votre boutique en ligne. Faites défiler jusqu'au pied de page pour trouver le lien vers vos mentions légales.

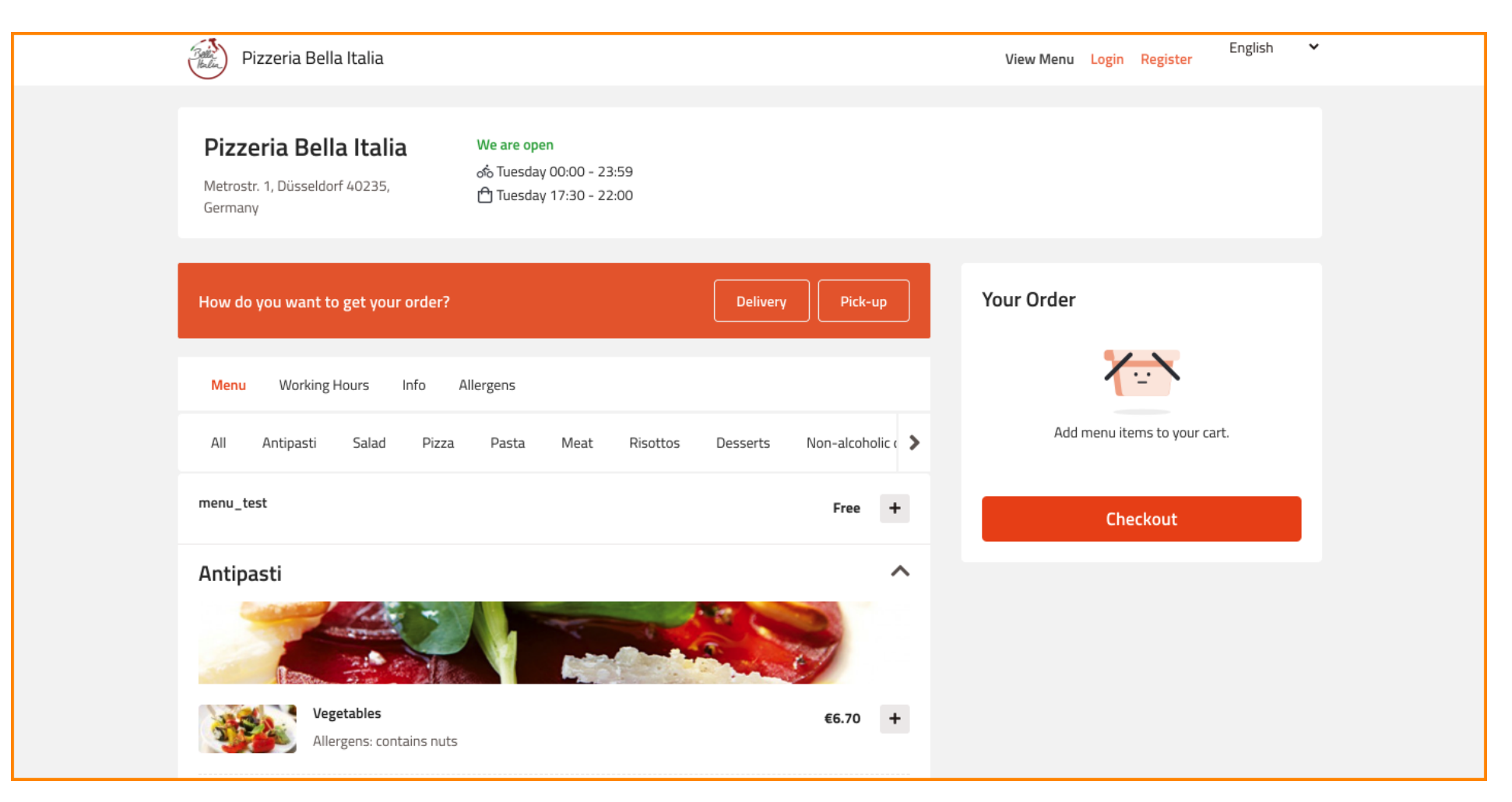

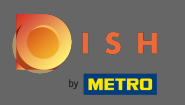

#### Et cliquez sur mentions légales .

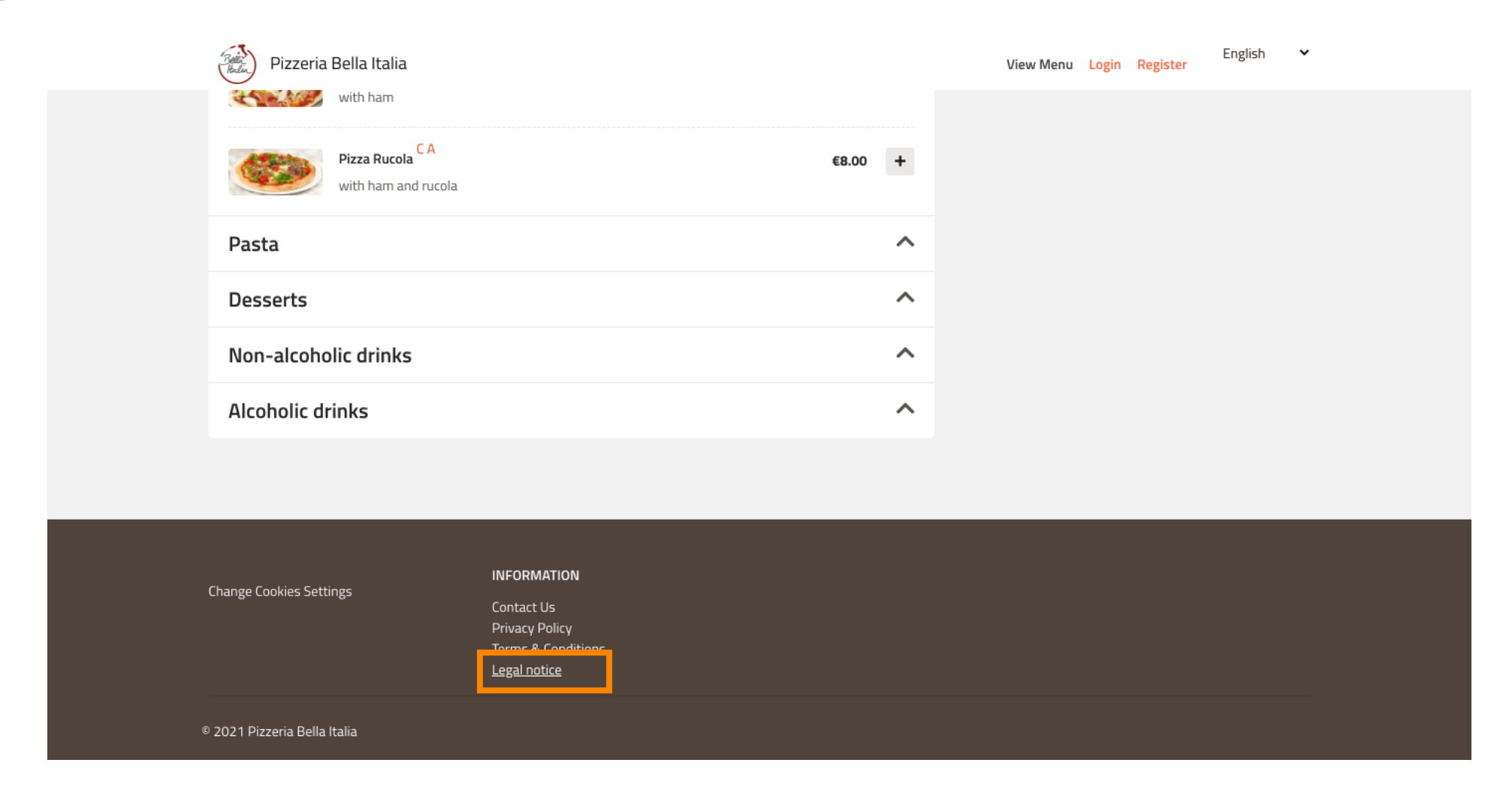

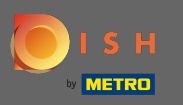

## () Vos mentions légales s'afficheront désormais.

| Pizzeria Bella Italia                | English 🗸 View Menu Login Register                                                                  |  |
|--------------------------------------|----------------------------------------------------------------------------------------------------|--|
| Privacy Policy<br>Terms & Conditions | Impressum<br>Angaben gem. § 5 TMG:<br>•<br>•<br>•<br>•<br>•<br>•<br>•<br>•<br>•<br>•<br>•<br>•<br>• |  |

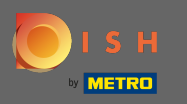

Dans le cas où votre restaurant est situé en Allemagne et a été activé pour recevoir des commandes via Google via le service orderdirect, vous pouvez trouver vos mentions légales configurées dans le pied de page de la page de commande de votre restaurant sur Google.

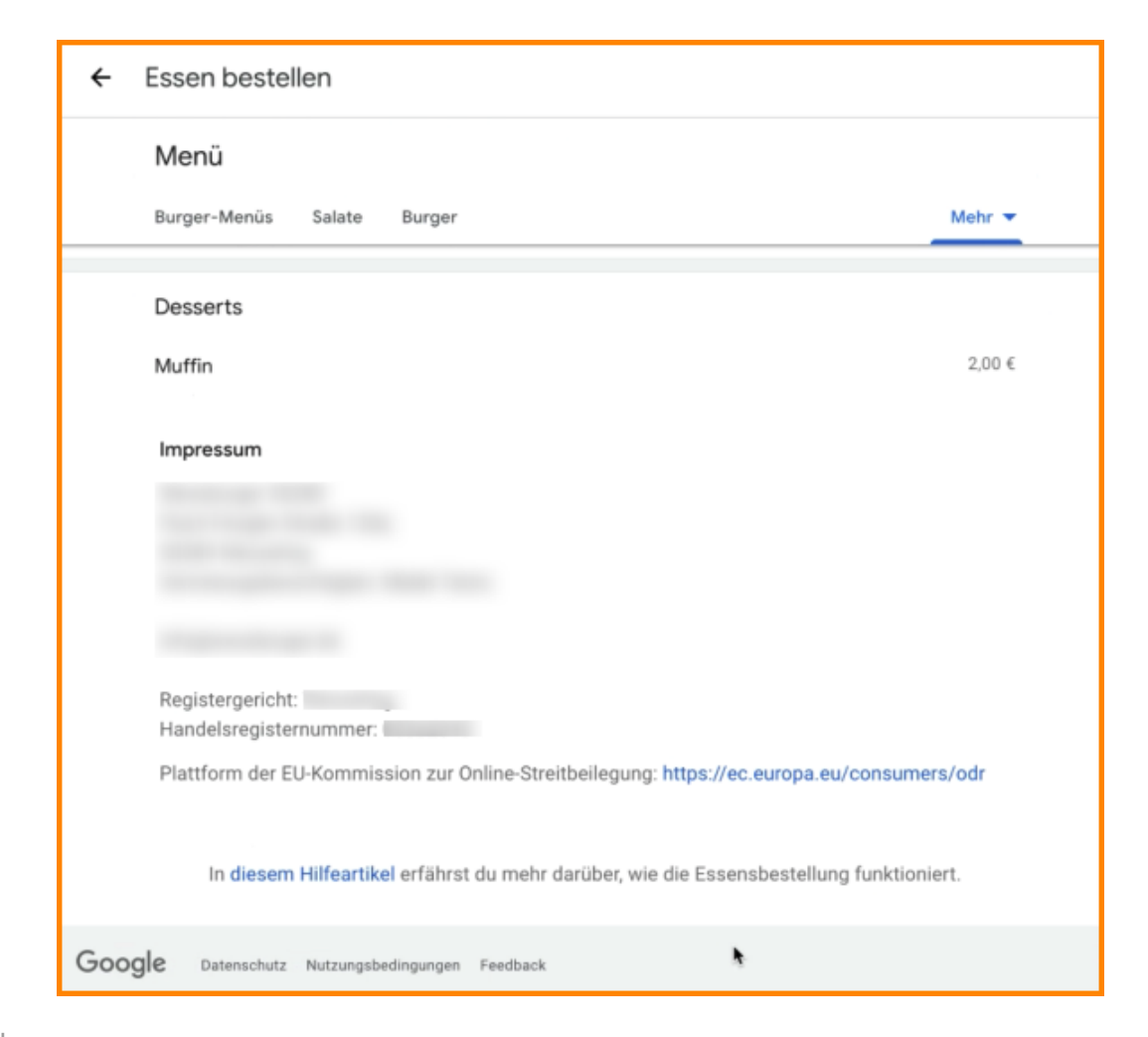